# คู่มือการใช้งาน

# ระบบรายงานผลเป้าหมายและผลสัมฤทธิ์สำคัญ (OKRs) สำหรับ Data supporter

งานติดตามและประเมินผล

กองแผนงาน

พฤษภาคม 2567

|    | q  | <b>U</b> |
|----|----|----------|
| สา | ຽເ | ເໜື      |

| 1. การเข้าสู่ระบบ1                                                               |
|----------------------------------------------------------------------------------|
| 1.1) การเรียกดูคะแนนเฉลี่ยของมหาวิทยาลัย1                                        |
| 1.2) การเรียกดูความก้าวหน้าของมหาวิทยาลัย2                                       |
| 1.3) การเรียกดูข้อมูลนักศึกษาใหม่                                                |
| 1.4) การเรียกดูข้อมูลนักศึกษาปัจจุบัน4                                           |
| 1.5) การเรียกดูข้อมูลหลักสูตร4                                                   |
| 2. การ Login เข้าสู่ระบบ5                                                        |
| 2.1) การเรียกดูคะแนนเฉลี่ยของหน่วยงานที่สังกัด7                                  |
| 2.2) การเรียกดูความก้าวหน้าของหน่วยงานที่สังกัด9                                 |
| 2.3) การเรียกดูรายละเอียดเป้าหมายหลักและผลสัมฤทธิ์ที่ได้รับมอบหมายจากมหาวิทยาลัย |
| 3. การกำหนดผู้รับผิดชอบ12                                                        |
| 4. การรายงานผลการดำเนินงาน14                                                     |
| 5. การเพิ่มสัมฤทธิ์ของหน่วยงาน16                                                 |
| 6. การจัดการผู้ใช้งานของหน่วยงาน17                                               |
| 7. การตรวจสอบภาระงานผู้ปฏิบัติงาน17                                              |

## 1. การเข้าสู่ระบบ

เปิดเว็บบราวเซอร์ เข้าเว็บไซต์ <u>https://okr.stou.ac.th</u> จะปรากฏหน้าแรก ของระบบ ดังภาพต่อไปนี้

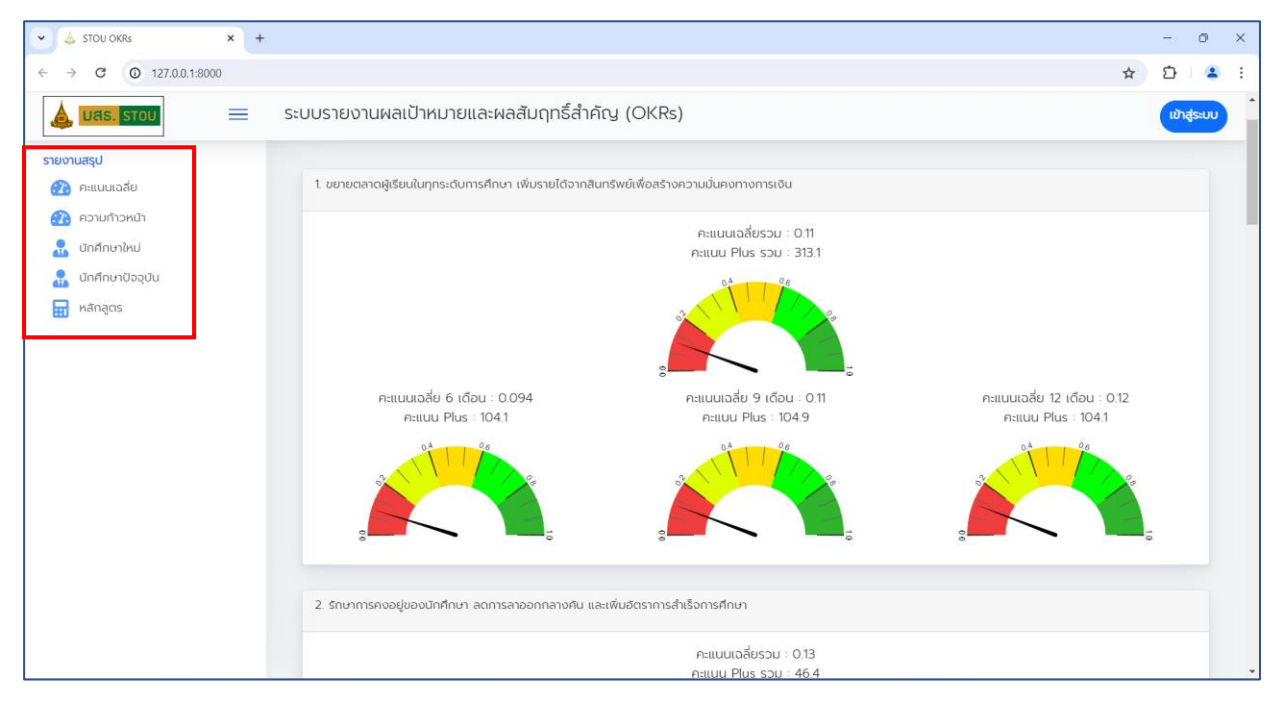

ในหน้าแรกของระบบ จะปรากฏหน้าจอเมนูแสดงรายละเอียดข้อมูลในภาพรวม ของมหาวิทยาลัยในช่วงปีงบประมาณที่กำหนด โดยรายละเอียดของแต่ละข้อมูล ประกอบด้วย

- คะแนนเฉลี่ยและคะแนน Plus ของเป้าหมายหลักของมหาวิทยาลัย
- ความก้าวหน้าของเป้าหมายหลักของมหาวิทยาลัย
- ข้อมูลนักศึกษาใหม่
- ข้อมูลนักศึกษาปัจจุบัน
- ข้อมูลหลักสูตร

# 1.1) การเรียกดูคะแนนเฉลี่ยของมหาวิทยาลัย

คลิกที่เมนูคะแนนเฉลี่ย จะปรากฏหน้าจอคะแนนเฉลี่ยเป้าหมายหลักของ มหาวิทยาลัย ดังภาพต่อไปนี้

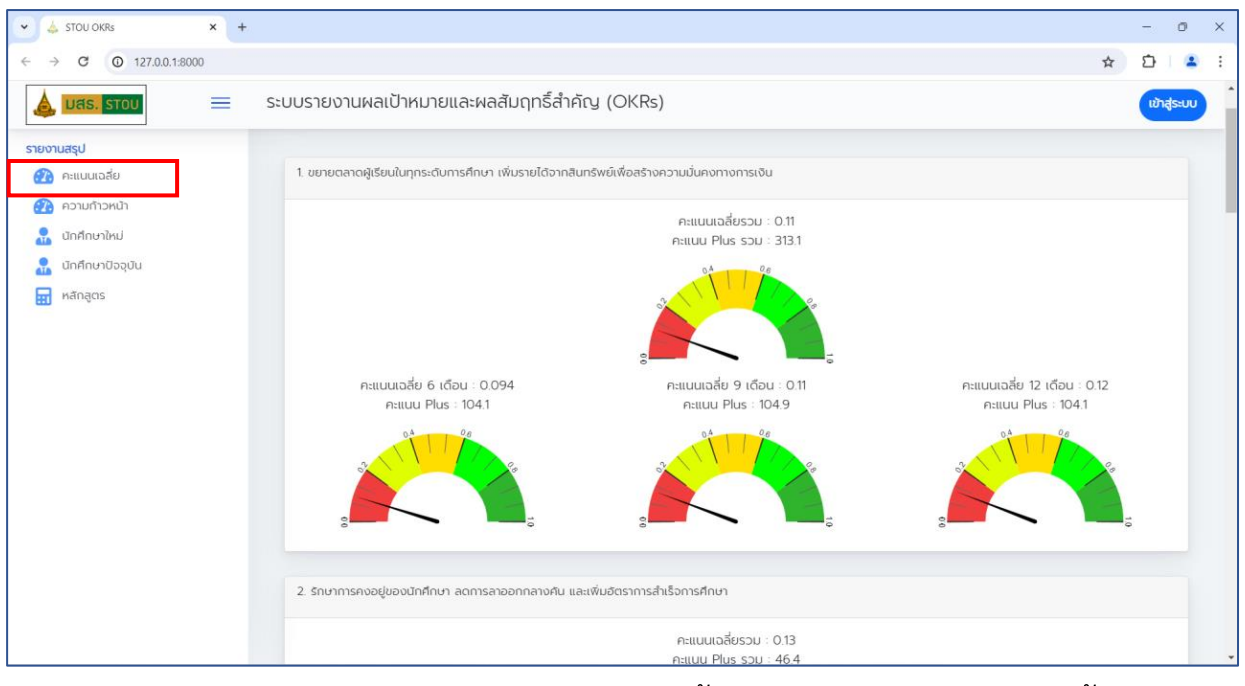

โดยจะแสดงข้อมูลของแต่ละเป้าหมายหลักทั้งหมดของมหาวิทยาลัย ดังนี้

- 1. คะแนนเฉลี่ยรวม
- 2. คะแนนเฉลี่ยรอบ 6 เดือน
- 3. คะแนนเฉลี่ยรอบ 9 เดือน
- 4. คะแนนเฉลี่ยรอบ 12 เดือน
- 5. คะแนน Plus รวม
- 6. คะแนน Plus รอบ 6 เดือน
- 7. คะแนน Plus รอบ 9 เดือน
- 8. คะแนน Plus รอบ 12 เดือน

#### 1.2) การเรียกดูความก้าวหน้าของมหาวิทยาลัย

คลิกที่เมนูความก้าวหน้า จะปรากฏหน้าจอความก้าวหน้าเป้าหมายหลักของ มสธ. ดังภาพต่อไปนี้

| STOU OKRs                                | × +           |                                                      |                                      |                             | -        | ð   | × |
|------------------------------------------|---------------|------------------------------------------------------|--------------------------------------|-----------------------------|----------|-----|---|
| ← → C ① 127.0.0.1:8                      | 8000/progress |                                                      |                                      | ☆                           | Ð        | -   | : |
|                                          | = ระบบรา      | ยงานผลเป้าหมายและผลสัมฤทธิ์สำคัด                     | y (OKRs)                             |                             | เข้าสู่ร | 200 |   |
| รายงานสรุป<br>คะแนนเฉลี่ย   คะบบก้าวหน้า | 2             | ความก้าวหน้าเป้าหมายหลักของ มสธ.                     |                                      |                             |          |     |   |
| นักศึกษาใหม่ นักศึกษาปัจจุบัน            | 1. 20         | มายตลาดผู้เรียนในทุกระดับการศึกษา เพิ่มรายได้จากสินท | าร์พย์เพื่อสร้างความมั่นคงทางการเงิน |                             |          |     |   |
| អลักสูตร                                 |               |                                                      | ความก้าวหน้าแอสี่ย : 11.24 %         |                             |          |     |   |
|                                          | 2.5           | ความก้าวหน้า 6 เดือน : 33 %                          | ความก้าวหน้า 9 เดือน : 0 %           | ຄວາມກ້າວເກັບ 12 ເດືອບ : 0 % | 100      |     |   |
|                                          | 2 3           | no manoogoo osi inno i dematriborine tone uter       |                                      |                             |          |     |   |

้โดยจะแสดงข้อมูลของแต่ละเป้าหมายหลักทั้งหมดของมหาวิทยาลัย ดังนี้

- 1. ความก้าวหน้าเฉลี่ย
- 2. ความก้าวหน้ารอบ 6 เดือน
- 3. ความก้าวหน้ารอบ 9 เดือน
- 4. ความก้าวหน้ารอบ 12 เดือน

#### 1.3) การเรียกดูข้อมูลนักศึกษาใหม่

คลิกที่เมนูนักศึกษาใหม่ จะปรากฏหน้าจอนักศึกษาใหม่ ซึ่งจะแสดงข้อมูลสถิติ ต่างๆ ในรูปแบบ Power BI ดังภาพต่อไปนี้

| 👻 📥 STOU OKRs 🛛 🗙 +                                        |                                                                                                    | - 0                          | × |  |  |  |  |  |  |  |  |
|------------------------------------------------------------|----------------------------------------------------------------------------------------------------|------------------------------|---|--|--|--|--|--|--|--|--|
| ← → C ① 127.0.0.1:8000/student/                            | new                                                                                                    | ☆ 🎦 😩                        | : |  |  |  |  |  |  |  |  |
|                                                            | ระบบรายงานผลเป้าหมายและผลสัมฤทธิ์สำคัญ (OKRs)                                                                                                    | เข้าสู่ระบบ                  |   |  |  |  |  |  |  |  |  |
| รายงานสรุป<br>คะแนนเฉลี่ย<br>ความก้าวหน้า                  | 🔝 นักศึกษาใหม่                                                                                                    |                              |   |  |  |  |  |  |  |  |  |
| <ul> <li>นักศึกษาใหม่</li> <li>นักศึกษาปัจจุบัน</li> </ul> | รายงานสรุปนักศึกษาใหม่                                                                                                    |                              |   |  |  |  |  |  |  |  |  |
| 📆 หลักสูตร                                                 | จำนวนนักศึกษาใหม่จำแนกตามช่องทางการรับสมิคร<br>จำนวนนักศึกษาใหม่จำแนกตามสาขาวิชา<br>จำนวนนักศึกษาใหม่จำแนกตามสาขาวิชา หศึกสตรและพุศ              |                              |   |  |  |  |  |  |  |  |  |
|                                                            | จำนวนนักทึกบาใหม่อำเนิดถายสาขาวิชาและกลุ่มอายุ<br>อำนวนนักทึกบาใหม่อำเนิดตามสาขาวิชาและกลุ่มอายุ<br>อำนวนนักทึกบาใหม่อำเนิดตามสาขาวิชาและกลุ่มธร |                              |   |  |  |  |  |  |  |  |  |
|                                                            | อำนวนนักศึกษาใหม่อำแนกตามสาขาวิชาและเพก                                                                                                    |                              |   |  |  |  |  |  |  |  |  |
|                                                            |                                                                                                    |                              |   |  |  |  |  |  |  |  |  |
|                                                            | ระบบรายงามหลเป้าหมายและผลสัมฤทธิ์สำคัญ (OKRs)                                                                                                    | มหาวิทยาลัยสุโขทัยธรรมาธิราช |   |  |  |  |  |  |  |  |  |

1.4) การเรียกดูข้อมูลนักศึกษาปัจจุบัน

คลิกที่เมนูนักศึกษาปัจจุบัน จะปรากฏหน้าจอนักศึกษาปัจจุบัน ซึ่งจะแสดงข้อมูล สถิติต่างๆ ในรูปแบบ Power BI ดังภาพต่อไปนี้

| 🗸 🕹 STOU OKRS 🛛 🗙 -                       | +                                                                                                    | - 0 ×                        |  |  |  |  |  |  |
|-------------------------------------------|----------------------------------------------------------------------------------------------------|------------------------------|--|--|--|--|--|--|
| ← → C ① 127.0.0.1:8000/studen             | t.                                                                                                    | ± 10 ±                       |  |  |  |  |  |  |
|                                           | ระบบรายงานผลเป้าหมายและผลสัมฤทธิ์สำคัญ (OKRs)                                                                   | เข้าสู่ระบบ                  |  |  |  |  |  |  |
| รายงานสรุป<br>คะแนนเฉลี่ย<br>ความก้าวหน้า | 🔝 นักศึกษาปัจจุบัน                                                                                              |                              |  |  |  |  |  |  |
| นักศึกษาใหม่ นักศึกษาปัจจุบัน             | รายงานสรุปนักศึกษาปัจจุบัน                                                                                      |                              |  |  |  |  |  |  |
| 🔜 หลักสูตร                                | จำนวนนักศึกษามีจอุปันจำแนกตามสาขาวิชา                                                                           |                              |  |  |  |  |  |  |
|                                           | สาสุตร อำนวนนักที่กายวิจจุบันว่าแบกตามสายว่อา<br>อำนวนนักทึกษาปัจจุบันว่าแบกตามสายว่อาและกลุ่มอายุ              |                              |  |  |  |  |  |  |
|                                           | จำนวนนักศึกษาปัจจุบันจำแนกตามสาขาวิชาและหลักสูตร                                                                |                              |  |  |  |  |  |  |
|                                           | จำนวนนักศึกษาปัจจุบันจำแนกตามสาขาวิชาและเพศ                                                                     |                              |  |  |  |  |  |  |
|                                           | จำนวนนักศึกษาลงกะเบียนเรียนจำแนกตามชุดวิชาและเขตพื้นที่รับศิดชอบของศูนย์วิทยบริการและชุมชนสัมพันธ์ มสธ. 18 แห่ง |                              |  |  |  |  |  |  |
|                                           | จำนวนนักศึกษาลงทะเบียนเรียนจำแนกตามลาขาวิชา แขนงวิชา และหลักสูตรการศึกษา                                        |                              |  |  |  |  |  |  |
|                                           | จำนวนนักศึกษาลงทะเบียนเรียนจำแนกตามสาขาวิชา และหลักสูตรศึกษา                                                    |                              |  |  |  |  |  |  |
|                                           | หลักสูตรที่มีจำนวนนักศึกษาลงทะเบียนเรียนน้อยกว่า 100 คน                                                         |                              |  |  |  |  |  |  |
|                                           |                                                                                                    |                              |  |  |  |  |  |  |
|                                           |                                                                                                    |                              |  |  |  |  |  |  |
|                                           | ระบบรายงามผลเป้าหมายและผลสับฤทธิ์สำคัญ (OKRs)                                                                   | มหาวิทยาลัยสุโขทัยธรรมาธิราช |  |  |  |  |  |  |

# 1.5) การเรียกดูข้อมูลหลักสูตร

คลิกที่เมนูหลักสูตร จะปรากฏหน้าจอหลักสูตร ซึ่งจะแสดงข้อมูลสถิติต่างๆ ใน รูปแบบ Power BI ดังภาพต่อไปนี้

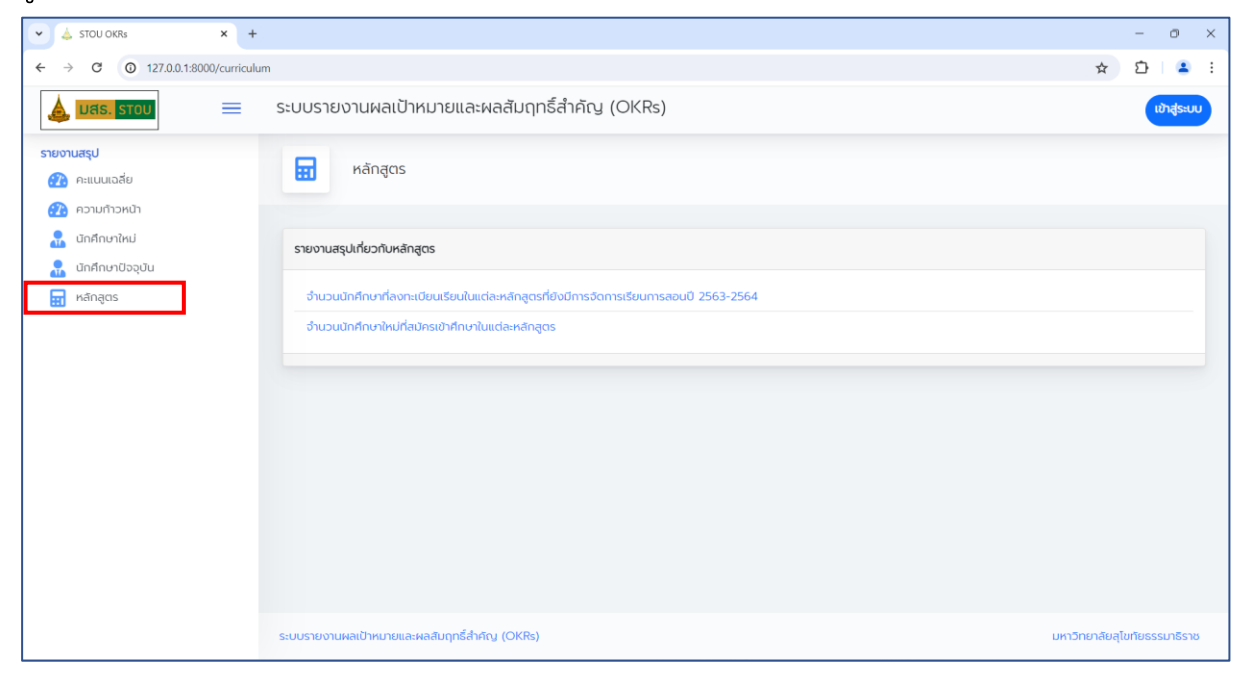

#### 2. การ Login เข้าสู่ระบบ

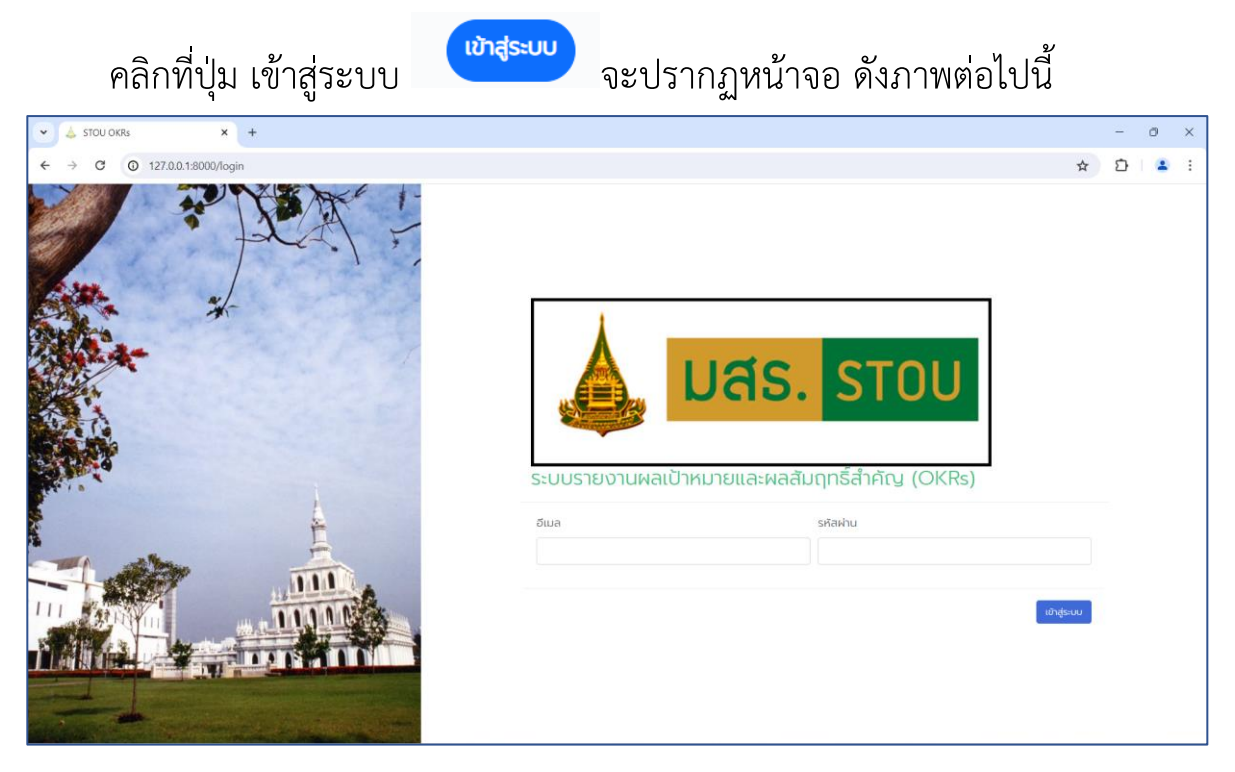

กรอกอีเมล และรหัสผ่าน ของมหาวิทยาลัย (STOU email) แล้วกดปุ่ม เข้าสู่ ระบบ เมื่อระบบตรวจสอบพบอีเมลและรหัสผ่านถูกต้องแล้ว ระบบจะเข้าสู่สถานะที่ ได้รับมอบหมาย ในกรณีที่มีสถานะการใช้งานมากกว่า 1 สถานะ ระบบจะปรากฏ หน้าต่าง ให้เลือกสถานะการเข้าใช้งาน แล้วกดปุ่ม ตกลง

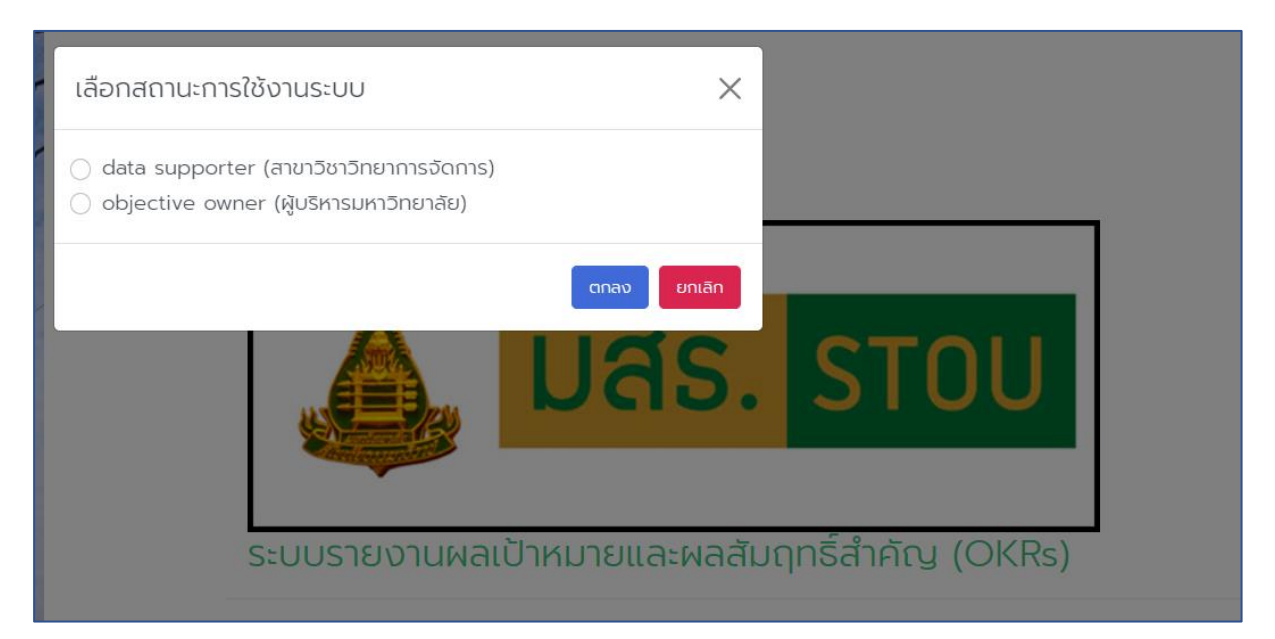

# รายละเอียดของสิทธิ์การใช้งานของผู้ใช้งานระบบ

| สถานะ           | ประเภท            | ผู้ใช้งาน                           |
|-----------------|-------------------|-------------------------------------|
| Objective Owner | 1. ผู้บริหาร      | ได้แก่ อธิการบดี รองอธิการบดี       |
|                 |                   | ผู้ช่วยอธิการบดี                    |
| Data supporter  | 2. ผู้บริหารระดับ | ได้แก่ ประธานกรรมการประจำ           |
|                 | หน่วยงาน          | สาขาวิชา/ผู้อำนวยการสำนัก/สถาบัน/   |
|                 |                   | กอง/ศูนย์/ฝ่ายเทียบเท่า             |
|                 | 3. ผู้ใช้งาน      | ได้แก่ บุคลากรของหน่วยงานที่ได้รับ  |
|                 |                   | มอบหมายจากผู้บริหารระดับ            |
|                 |                   | หน่วยงาน ให้รับผิดชอบในการ          |
|                 |                   | ดำเนินการคำรับรองการปฏิบัติราชการ   |
|                 |                   | ประจำปี ส่วนที่ 2 (OKRs)            |
|                 | 4. เจ้าหน้าที่    | ได้แก่ เจ้าหน้าที่กองแผนงานที่ทำ    |
|                 | กองแผนงาน         | หน้าที่ดูแลหน่วยงานในการจัดทำแผน    |
|                 |                   | งบประมาณ รวมถึงการติดตามการ         |
|                 |                   | รายงานผลการดำเนินงานตาม             |
|                 |                   | แผนปฏิบัติราชการประจำปี             |
| Operator        | 5. บุคลากรของ     | ได้แก่ บุคลากรทุกคนของทุกหน่วยงาน   |
|                 | หน่วยงาน          | (ยกเว้นบุคลากรที่ได้รับมอบหมายให้   |
|                 |                   | เป็นผู้ใช้งาน ประเภทที่ 3)          |
| System          | 6. ผู้ดูแลระบบ    | ได้แก่ เจ้าหน้าที่ที่รับผิดชอบในการ |
| Administrator   |                   | พัฒนาระบบฯ และเจ้าหน้าที่           |
|                 |                   | กองแผนงานที่รับผิดชอบการจัดทำ       |
|                 |                   | คำรับรองการปฏิบัติราชการ และดูแล    |
|                 |                   | ระบบ OKRs                           |

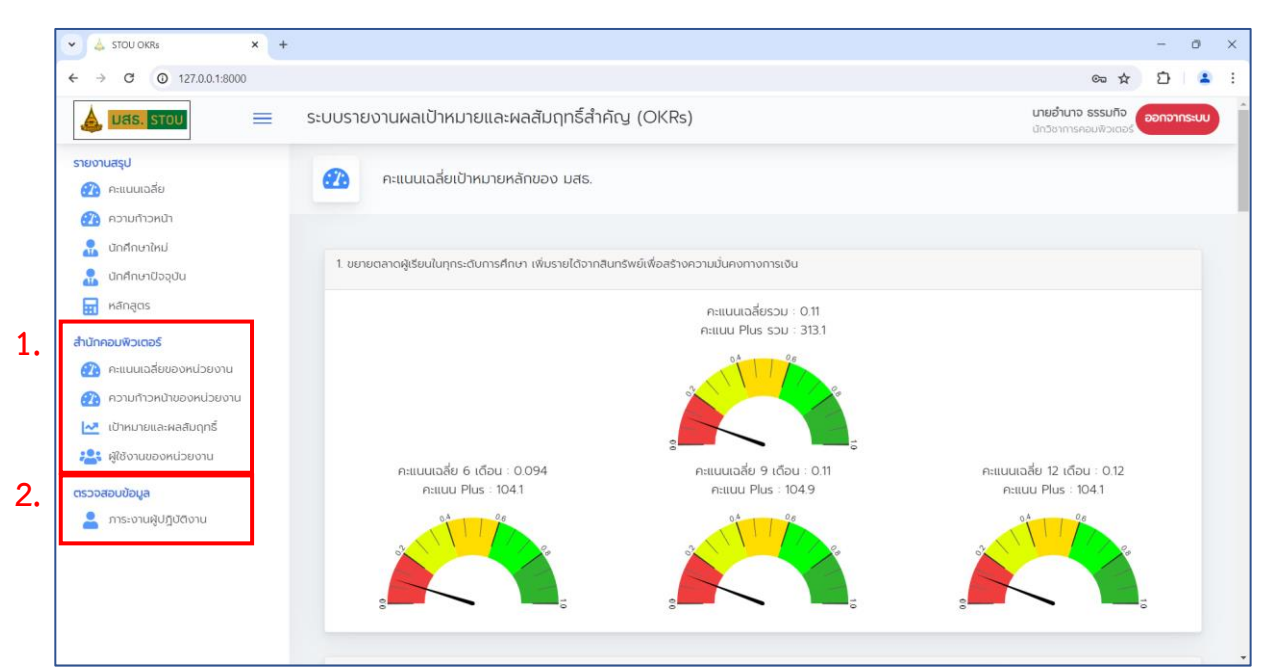

ระบบจะแสดงเมนูที่ต่างกันตามสิทธิ์ของผู้ใช้งานที่กำหนดไว้

# กลุ่มเมนูของ Data supporter จำนวน 2 กลุ่มคือ 1.กลุ่มเมนูชื่อหน่วยงานที่สังกัด ประกอบด้วยเมนู

- คะแนนเฉลี่ยของหน่วยงาน
- ความก้าวหน้าของหน่วยงาน
- เป้าหมายและผลสัมฤทธิ์
- ผู้ใช้งานระบบของหน่วยงาน

#### 2.เมนูตรวจสอบข้อมูล ประกอบด้วยเมนู

- ภาระงานผู้ปฏิบัติงาน

# 2.1) การเรียกดูคะแนนเฉลี่ยของหน่วยงานที่สังกัด

คลิกที่เมนูคะแนนเฉลี่ยของหน่วยงาน จะปรากฏหน้าจอคะแนนเฉลี่ยเป้าหมาย หลักที่ได้รับมอบหมายจากมหาวิทยาลัย ดังภาพด้านต่อไปนี้

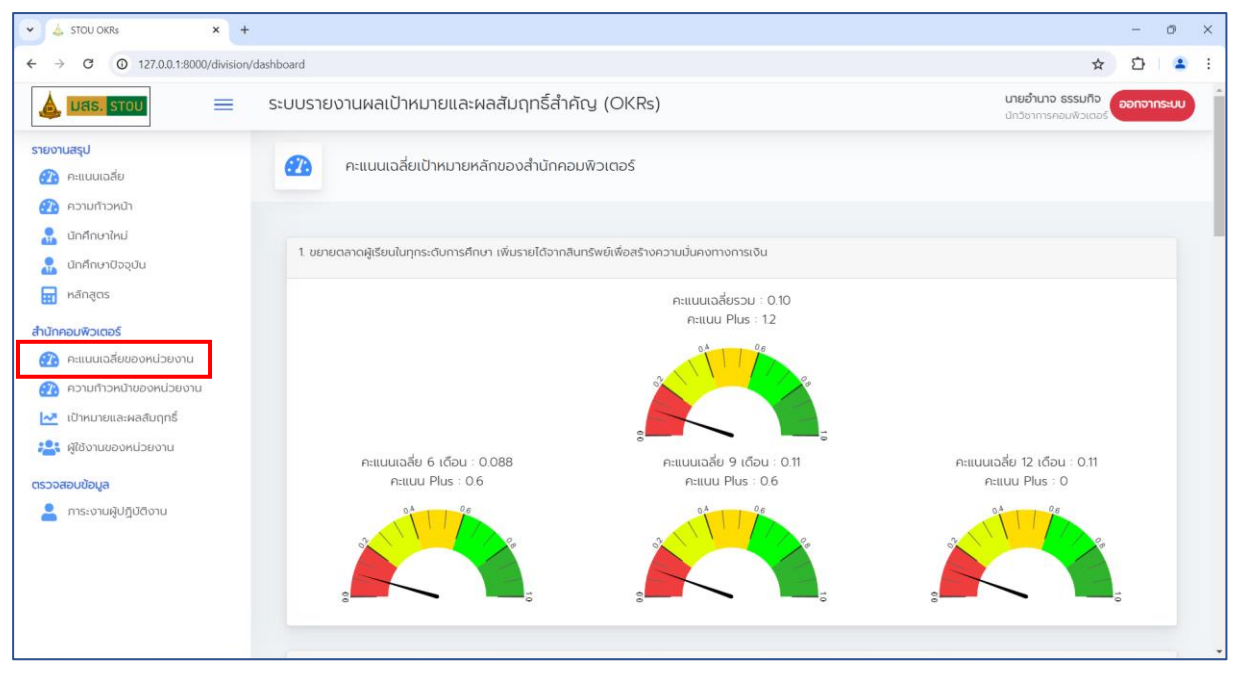

โดยจะแสดงข้อมูลของแต่ละเป้าหมายหลักทั้งหมดของมหาวิทยาลัย ดังนี้

- 1. คะแนนเฉลี่ยรวม
- 2. คะแนนเฉลี่ยรอบ 6 เดือน
- 3. คะแนนเฉลี่ยรอบ 9 เดือน
- 4. คะแนนเฉลี่ยรอบ 12 เดือน
- 5. คะแนน Plus รวม
- 6. คะแนน Plus รอบ 6 เดือน
- 7. คะแนน Plus รอบ 9 เดือน
- 8. คะแนน Plus รอบ 12 เดือน

## 2.2) การเรียกดูความก้าวหน้าของหน่วยงานที่สังกัด

คลิกที่เมนูความก้าวหน้าของหน่วยงาน จะปรากฏหน้าจอความก้าวหน้าของ เป้าหมายหลักที่ได้รับมอบหมายจากมหาวิทยาลัย ดังภาพต่อไปนี้

| 👻 📥 STOU OKRs 🛛 🗙 +                                                                                                    |                                                          |                                      | - 0 :                                             | × |
|----------------------------------------------------------------------------------------------------|----------------------------------------------------------|--------------------------------------|---------------------------------------------------|---|
| ← → C (0 127.0.0.1:8000/division/pr                                                                                                    | ogress                                                   |                                      | ☆ ひ   🌥                                           | : |
| 📥 มสร. รางม                                                                                                    | ระบบรายงานผลเป้าหมายและผลสัมฤทธิ์สำคัญ                   | y (OKRs)                             | <b>นายอ่านาจ ธรรมทิจ</b><br>นักวีชาการคอมพิจเตอร์ |   |
| รายงานสรุป<br>2013 คะแบบเฉลี่ย<br>2013 ความกำวหน้า                                                                                                   | ความก้าวหน้าเป้าหมายหลักของสำนักคอ                       | มพิวเตอร์                            |                                                   |   |
| นักศึกษาใหม่ นักศึกษาปัจจุบัน                                                                                                    | 1. ขยายตลาดผู้เรียบในทุกระดับการศึกษา เพิ่มรายได้จากสินท | เร็พย์เพื่อสร้างความมั่นคงทางการเงิน |                                                   | ľ |
| <ul> <li>หลักสูตร</li> <li>สำนักคอบพิวเตอร์</li> <li>คะแบนเอลียของหน่วยงาน</li> <li>ความก้าวหน้าของหน่วยงาน</li> <li>เป้าหมายและผลสับฤกธ์</li> </ul> |                                                          | ความก้าวหน้าเฉลี่ย : 50.56 %.        |                                                   |   |
| 🤹 ผู้ใช้งานของหน่วยงาน<br>ตรวจสอบข้อมูล<br>🎴 การะงานผู้ปฏิบัติงาน                                                                                    | ความก้าวหน้า 6 เดือน : 85 %                              | ความก้าวหน้า 9 เดือน : 33 %          | ความก้าวหน้า 12 เดือน : 33 %                      |   |
|                                                                                                    | 2. รักษาการคงอยู่ของนักศึกษา ลดการลาออกกลางศิน และ       | <b>พันอัตราการสำเร็จการศึกษา</b>     |                                                   |   |

โดยจะแสดงข้อมูลของแต่ละเป้าหมายหลักทั้งหมดของมหาวิทยาลัย ดังนี้

- 1. ความก้าวหน้าเฉลี่ย
- 2. ความก้าวหน้ารอบ 6 เดือน
- 3. ความก้าวหน้ารอบ 9 เดือน
- 4. ความก้าวหน้ารอบ 12 เดือน

2.3) การเรียกดูรายละเอียดเป้าหมายหลักและผลสัมฤทธิ์ที่ได้รับมอบหมาย จากมหาวิทยาลัย

 คลิกที่เมนูเป้าหมายและผลสัมฤทธิ์ จะปรากฏหน้าจอเป้าหมายที่ หน่วยงานได้รับมอบหมายจากมหาวิทยาลัย ดังภาพต่อไปนี้

| <b>ปสร. รายบานสรุป</b>                               | 😑 ระบบรายงานผลเป้าหมายและผลสัมฤทธิ์สำคัญ (OKRs)                                                                              | นายอ่านาจ ธรรมกิจ            |  |  |  |  |  |
|------------------------------------------------------|----------------------------------------------------------------------------------------------------|------------------------------|--|--|--|--|--|
| รายงานสรุป                                           | 📃 <mark>มสร. ราชม</mark> 🗮 ระบบรายงานผลเป้าหมายและผลสัมฤทธิ์ส้ำคัญ (OKRs)                                                    |                              |  |  |  |  |  |
| <ul> <li>คะแนนเฉลีย</li> <li>ความก้าวหน้า</li> </ul> | เป้าหมายที่สำนักคอมพิวเตอร์ได้รับมอบหมาย                                                                                     |                              |  |  |  |  |  |
| นักศึกษาใหม่                                         | เป้าหมายหลักที่ได้รับขอบหมาย                                                                                                 |                              |  |  |  |  |  |
| หลักสูตร                                             | เป้าหมายที่ 1 ขยายตลาดผู้เรียนในทุกระดับการศึกษา เพิ่มรายได้จากสันทรัพย์เพื่อสร้างความนั่นคงทางการเงิน                       | $\sim$                       |  |  |  |  |  |
| สำนักคอมพิวเตอร์                                     | เข้าหมายที่ 2. รักษาการคงอยู่ของนักศึกษา ลดการลาออกกลางคืน และเพิ่มฮ์ตราการสำเร็จการศึกษา                                    | $\sim$                       |  |  |  |  |  |
| คะแนนเฉลียของหน่วยงาน<br>กามก้าวหน้าของหน่วยงาน      | เข้าหมายที่ 3. Smart Digital Learning System ระบบการเรียนรู้แบบไร้รอยต่อในยุคดิจิทัล                                         | ~                            |  |  |  |  |  |
| 🛃 เป้าหมายและผลสัมฤทธิ์                              | เป้าหมายที่ 4. Digital Student Services                                                                                      | ~                            |  |  |  |  |  |
| 💒 ผู้ใช้งานของหน่วยงาน                               | เป้าหมายที่ 7. ขับเคลื่อนการเป็นมหาวิทยาลัยชั้นนำของโลกด้านดิจิทิล (Digital University) และพัฒนาคุณภาพมาตรฐานสู่สากล (EdPEx) | ~                            |  |  |  |  |  |
| ตรวจสอบข้อมูล<br>ภาระงานผู้ปฏิบัติงาน                |                                                                                                    |                              |  |  |  |  |  |
|                                                      | ระบบรายงามผลเข้าหมายและผลสัมฤทธิ์สำคัญ (OKRs)                                                                                | มหาวิทยาลัยลุโขทัยธรรมาธิราช |  |  |  |  |  |

2. เมื่อคลิกที่รายการเป้าหมายหลัก จะปรากฏผลสัมฤทธิ์ที่อยู่ภายใต้เป้าหมายหลักนั้น

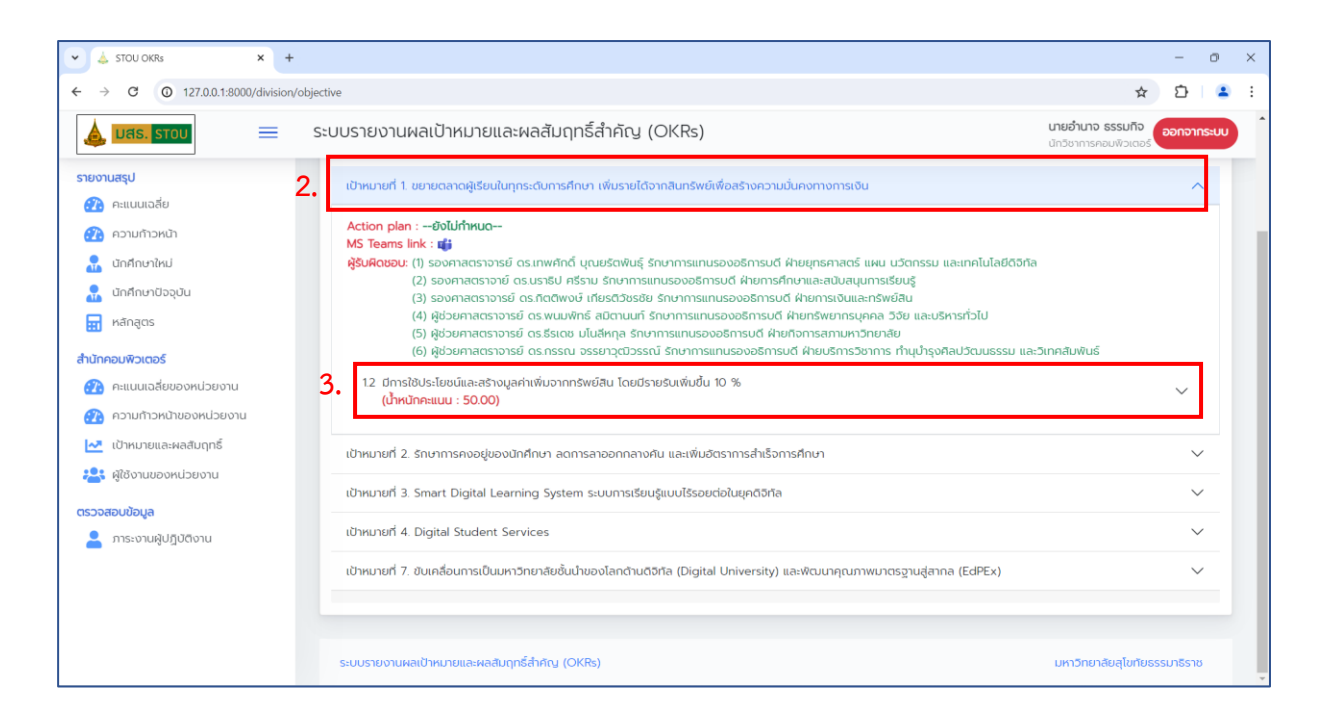

 เมื่อคลิกที่ผลสัมฤทธิ์ จะปรากฏหน้าผลสัมฤทธิ์ย่อยที่ได้รับมอบหมาย โดยมี รายละเอียดประกอบด้วย

| STOU OKRS X                     | +            |                                                                       |          |          |         |                   |            |                   |              |          |          |               |                        |                           |                          | -      | 0     | × |
|---------------------------------|--------------|-----------------------------------------------------------------------|----------|----------|---------|-------------------|------------|-------------------|--------------|----------|----------|---------------|------------------------|---------------------------|--------------------------|--------|-------|---|
| ← → C (① 127.0.0.1:8000/divisio | on/objective |                                                                       |          |          |         |                   |            |                   |              |          |          |               |                        |                           | ☆                        | ₽      | 4     | ÷ |
| 🛕 มสร. ราวบ                     | ระบบรา       | ยงานผลเป้าหมายและผลล่                                                 | สัมฤทธิ  | ธิ์สำคั  | iry (C  | OKRs)             |            |                   |              |          |          |               | <b>นายอ่</b><br>นักวิช | <b>ำนาจ ธร</b><br>าการคอม | <b>รมทิจ</b><br>พิวเตอร์ | ออกจา  | กระบบ |   |
| รายงานสรุป                      | 1            | 12 มีการใช้ประโยชน์และสร้างมูลค่าเพิ่ม<br>(น้ำหนักคะแนน : 50.00)      | มจากทรัง | งย์สิน โ | ดยมีราย | รับเพิ่มขึ้น 10 % |            |                   |              |          |          |               |                        |                           |                          | ^      |       |   |
| 💮 คะแนนเฉลี่ย                   |              |                                                                       |          |          |         |                   |            |                   |              |          |          |               |                        |                           |                          |        |       |   |
| 💮 ความก้าวหน้า                  |              |                                                                       |          |          | ເປັ     | าหมายที่กำหนดโดยเ | ຈ້າของเป้  | hหมายและคะ        | แนนที่ได้    |          |          |               |                        |                           |                          |        |       |   |
| 🔒 นักศึกษาใหม่                  |              | น้ำหนักคะแนน                                                          |          | เป้าหมา  | าย      | SƏ                | บ 6 เดือ   | u                 | s            | อบ 9 เดื | อน       |               | 1                      | รอบ 12 เ                  | เดือน                    |        |       |   |
| 🔜 นักศึกษาปัจจุบัน              |              | 15.00                                                                 |          | 2566     |         | ความก้าวหน้า เ    | าะแบบเฉลีย | PRILUU Plus       | ความก้าวหน้า | คะแบบเฉล | โย คะแนน | Plus A:       | วามก้าวหน้             | h คะแบบเล                 | ฉลีย คะแนเ<br>-          | J Plus |       |   |
| 🔜 หลักสตร                       |              | 15.00                                                                 |          | 2566     | )       | 85.00             | 0.30       | 0.60              | 33.33        | 0.37     | 0.6      | 50            | 33.33                  | 0.3                       | /                        |        |       |   |
|                                 |              |                                                                       |          |          |         | ผลสัมฤท           | เริ่ของหเ  | ่วยงาน            |              |          |          |               |                        |                           |                          |        |       |   |
| สำนักคอมพิวเตอร์                |              | ที่ เรื่อง                                                            |          | น้ำหนัก  | าคะแนน  | ผลการดำเนินงาน    |            | ผู้รับผิดชะ       | ÐU           | ความ     | ก้าวหน้า | เข้า คะแบน รา |                        | รายงาน                    | ма                       |        |       |   |
| 💮 คะแนนเฉลี่ยของหน่วยงาน        |              | ระดับความสำเร็จการออกแบบระบบ                                          | มการ     | เดือน    | uu.     |                   |            |                   |              | เดือน    | %        | เดือน         | คะแนน                  | Plus                      | e 180                    |        |       |   |
| 💮 ความก้าวหน้าของหน่วยงาน       |              | Credential (1-3 หน่วยกิต) (OBJ.                                       | 1- KR    | 6        | 5.00    | 050               |            | ດຈັດດາທີ່ດ້າງເດັດ |              | 6        | 70       | 6             | 0.1                    | 0.3                       | 6 100                    |        |       |   |
| 🛃 เป้าหมายและผลสัมฤทธิ์         |              | 1.2.3)                                                                |          | 9        | 5.00    | Piciti            |            | riangasowa        | 9 100        |          | 9        | 0.3           | 0.2                    | 12 160                    |                          |        |       |   |
| 😤 ผู้ใช้งานของหน่วยงาน          |              | *ทำหนดโดยเจ้าของเป้าหมาย                                              |          | 12       | 3.00    |                   |            |                   |              | 12       | 100      | 12            | 0.5                    | -                         | 12 100                   | u      |       |   |
| ສດວວ ສວນນ້ວນ ວ                  |              | ระดับความสำเร็จการทำความร่วมมื                                        | G        |          |         |                   |            |                   |              |          | ~        |               |                        | -                         |                          |        |       |   |
| (เริ่มงิสอบขอมูล                |              | ระหว่างสถาบันอุดมศึกษา เพื่อกำหเ<br>หลักสตรและชดวิชาที่มีการเรียนข้าเ | นด       | เดอน     | uu.     |                   |            |                   |              | เดอน     | %        | เดอน          | คะแบบ                  | Plus                      | 6 เดือ                   | u      |       |   |
|                                 |              | 2 สถาบันทั้งในระดับปริญญาตรี และร                                     | ระดับ    | 6        | 5.00    | คลิก              | 20         | คลิกดูผู้รับผิด   | ชอบ          | 6        | 100      | 6             | 0.5                    | 0.3                       | 9 เดือ                   | 4      |       |   |
|                                 |              | บัณฑิตศึกษา (OBJ.1- KR 1.2.7)                                         |          | 9        | 5.00    |                   |            |                   |              | 9        | -        | 9             | 0.3                    | -                         | 12 เดือ                  | u      |       |   |
|                                 |              | *กำหนดโดยเจ้าของเป้าหมาย                                              |          | 1Z       | 5.00    |                   |            |                   |              | 12       | -        | IZ            | 0.2                    | -                         |                          |        |       |   |
|                                 |              | เปิดใช้งานระบบคลังหน่วยกิตในรูปเ                                      | ແບບ      | เดือน    | uu.     |                   |            |                   |              | เดือน    | %        | เดือน         | คะแนน                  | Plus                      |                          |        |       |   |
|                                 |              | e-Catalog                                                             |          | 6        | -       | _                 |            |                   |              | 6        | -        | 6             | -                      | -                         | 6 เดือ                   | -      |       |   |
|                                 |              | 3                                                                     |          | 0        | 5.00    | คลิก              | <b>20</b>  | คลกดูผู้รับผิด    | 500          | 9        |          | 0             | 0.5                    | 0.4                       | 9 เดือ                   | 1      |       | - |

เป้าหมายที่กำหนดโดยเจ้าของเป้าหมายและคะแนนที่ได้ ประกอบด้วย

| เป้าหมายที่กำหนดโดยเจ้าของเป้าหมายและคะแนนที่ได้ |          |                                      |             |            |              |             |            |              |             |                      |
|--------------------------------------------------|----------|--------------------------------------|-------------|------------|--------------|-------------|------------|--------------|-------------|----------------------|
| น้ำหนักคะแบน                                     | เป้าหมาย | รอบ 6 เดือน รอบ 9 เดือน รอบ 12 เดือน |             |            | รอบ 12 เดือน |             |            |              |             |                      |
|                                                  |          | ความก้าวหน้า                         | คะแนนเฉลี่ย | คะแนน Plus | ความก้าวหน้า | คะแนนเฉลี่ย | คะแนน Plus | ความก้าวหน้า | คะแนนเฉลี่ย | J<br>คะแนน Plus<br>- |
| 15.00                                            | 2566     | 85.00                                | 0.30        | 0.60       | 33.33        | 0.37        | 0.60       | 33.33        | 0.37        | -                    |

1. น้ำหนักคะแนน เป็นค่าน้ำหนักของผลสัมฤทธิ์ของมหาวิทยาลัย

2. เป้าหมาย เป็นรายละเอียดผลลัพธ์ของเป้าหมาย

3. รายละเอียดค่าคะแนน ตามรอบการประเมินผล 6, 9 และ 12 เดือน แบ่งเป็น ความก้าวหน้า คะแนนเฉลี่ย และ คะแนน PLUS

|   | ผลสัมฤทธิ์ของหน่วยงาน                                                                                                    |        |        |                |                      |        |         |       |       |      |                    |
|---|----------------------------------------------------------------------------------------------------|--------|--------|----------------|----------------------|--------|---------|-------|-------|------|--------------------|
| ň | เรื่อง                                                                                                    | น้ำหนั | กคะแนน | ผลการดำเนินงาน | ผู้รับผิดชอบ         | ความก่ | ้าวหน้า |       | คะแนน |      | รายงานผล           |
|   | ระดับความสำเร็จการออกแบบระบบการ                                                                                                    | เดือน  | uu.    |                |                      | เดือน  | %       | เดือน | คะแนน | Plus |                    |
|   | จดการศึกษาทางเกลเดยเช Micro<br>Credential (1-3 หน่วยกิต) (OBJ.1- KR                                                                               | 6      | 5.00   |                |                      | 6      | 70      | 6     | 0.1   | 0.3  | 6 เดอน             |
| 1 | 1.2.3)                                                                                                    | 9      | 5.00   | Pan            | คลกดูผูรบผดชอบ       | 9      | 100     | 9     | 0.3   | 0.2  | 9 เดอน             |
|   | *กำหนดโดยเจ้าของเป้าหมาย                                                                                                    | 12     | 3.00   |                |                      | 12     | 100     | 12    | 0.5   | -    | 12 เดอน            |
| 2 | ระดับความสำเร็จการทำความร่วมมือ<br>ระหว่างสถาบันอุดมศึกษา เพื่อทำหนด<br>หลักสูตรและชุดวิชาที่มีการเรียนข้าม<br>ความพร้างหล อันเชือกเวซซี นอ อ อัน | เดือน  | UU.    | Păn            | 💩 คลิกดูผู้รับผิดชอบ | เดือน  | %       | เดือน | คะแนน | Plus | ดเดือน             |
|   |                                                                                                    | 6      | 5.00   |                |                      | 6      | 100     | 6     | 0.5   | 0.3  | 0 เดือน            |
|   | ฉันทัตศึกษา (OBJ.1- KR 1.2.7)                                                                                                    | 9      | 5.00   |                |                      | 9      | -       | 9     | 0.3   | -    | 12 เดือน           |
|   | *กำหนดโดยเจ้าของเป้าหมาย                                                                                                    | 12     | 3.00   |                |                      | 12     | -       | 12    | 0.2   | -    |                    |
|   | เปิดใช้งานระบบคลังหน่วยกิตในรูปแบบ                                                                                                    | เดือน  | uu.    |                |                      | เดือน  | %       | เดือน | คะแนน | Plus | C. Antonio         |
| ~ | e-Catalog                                                                                                    | 6      | -      |                |                      | 6      | -       | 6     | -     | -    | 6 เดือน            |
| 3 | *กำหนดโดยหน่วยงาน (หากต้องการ                                                                                                    | 9      | 5.00   | คลิก           | 🛓 คลิกดูผู้รับผิดชอบ | 9      | -       | 9     | 0.5   | 0.4  | 9 เดอน<br>12 เสือน |
|   | ยกเลิก ให้ติดต่อผู้ดูแลระบบ)                                                                                                    | 12     | 3.00   |                |                      | 12     | -       | 12    | 0.4   | -    | าว เดอน            |
| 3 | เพิ่มผลสัมฤทธิ์ของหน่วยงาน                                                                                                    |        |        |                |                      |        |         |       |       |      |                    |

รายละเอียดผลสัมฤทธิ์ย่อยของหน่วยงาน ประกอบด้วย

1. ชื่อผลสัมฤทธิ์ย่อย

2. น้ำหนักคะแนน แบ่งตามรอบการประเมินผล 6, 9 และ 12 เดือน

 รายละเอียดผลการดำเนินงาน แบ่งตามรอบการประเมินผล 6, 9 และ 12 เดือน โดยคลิกที่ปุ่ม <a href="https://www.selimbu.com">mm</a>

4. รายงานความก้าวหน้า แบ่งตามรอบการประเมินผล 6, 9 และ 12 เดือน

5. รายงานคะแนนที่ได้รับ และคะแนน PLUS แบ่งตามรอบการประเมินผล 6, 9 และ 12 เดือน

#### 3. การกำหนดผู้รับผิดชอบ

การกำหนดผู้รับผิดชอบ เป็นการกำหนดผู้รับผิดชอบในแต่ละผลสัมฤทธิ์ย่อย

คลิกที่ปุ่ม 🎴 จะแสดงหน้าต่าง ดังต่อไปนี้

| 👻 🝐 STOU OKRs 🛛 🗙 🕂                                                   |                                              |                                                            |                   |           |                     |              |                                   |                                       |                                                        | - 0         | ×          |  |
|-----------------------------------------------------------------------|----------------------------------------------|------------------------------------------------------------|-------------------|-----------|---------------------|--------------|-----------------------------------|---------------------------------------|--------------------------------------------------------|-------------|------------|--|
| $\leftrightarrow$ $\rightarrow$ C ( 127.0.0.1:8000/division/objective |                                              |                                                            |                   |           |                     |              |                                   |                                       | \$                                                     | 3   4       | <b>2</b> : |  |
|                                                                       | ดารแรวมเผลมทั<br>ผู้รับผิดชอบ                | โอหมองแม่จะขอ สัมเด                                        | າກຮົ່ສຳດັດເ       |           |                     | >            | < auu P                           | นายอี<br>นักวิช<br>ในร ความก้าวหน้า ค | าบาจ ธรรมกิจ<br>เการคอมพัวเตอร์<br>หแบบเฉลีย คะแบบ Plu | อกจากร<br>ร | SEUU       |  |
| 👔 คะแบบเฉลีย                                                          | ลำดับที่ ผู้รับ                              | บคิดชอบ                                                    |                   |           |                     |              | 0.60                              | 33.33                                 | 0.37 -                                                 |             |            |  |
| 💮 ความที่าวหน้า                                                       | 1 une                                        | ยอำนาจ ธรรมกิจ                                             |                   |           |                     | แก้ไข ลบ     |                                   |                                       |                                                        |             |            |  |
| 🔝 นักศึกษาใหม่                                                        | 2 une                                        | ยดิลก พุ่มสุวรรณ์                                          |                   |           |                     | ແກ້ໄປ ເຊິ່ງ  | รบ้า                              | คะแบบ                                 | รายงานผล                                               |             |            |  |
| 🧟 นิกศึกษาปีจจุบัน                                                    | 3 uni                                        | งสาวสุวิมล ครีสุราช                                        |                   |           |                     | แก้ไข ลบ     |                                   | เดือน คะแบบ P                         | นร 6 เดือน                                             |             |            |  |
| สกลุดร                                                                | 4 unv                                        | งสาววรัมภา จินาทอง                                         |                   |           |                     | นทัโย ชมีกับ |                                   | 6 0.1 C                               | .3<br>9 เดือน                                          |             |            |  |
| สำนักความสิวเตอร์                                                     | 5 uni                                        | งสาวภักรวดี เย็นนภา                                        |                   |           |                     | แท้ไข ลบ     | 0                                 | 12 0.5                                | 12 เดือน                                               |             |            |  |
| 🖓 คะแบบสลียของหน่วยงาน                                                | 6 une                                        | ยเสกสรรค์ ปิ่นเจริญ                                        |                   |           |                     | แก้ไข ลบ     |                                   |                                       |                                                        |             |            |  |
| 🚱 ความกาวหน่วยงาน<br>                                                 | สำดับที่*                                    |                                                            |                   |           |                     |              | 0                                 | เดือบ คะแบน P                         | us<br>6 (dou)<br>9 (dou)                               |             |            |  |
| เราะ ผู้ใช้งานของหน่วยงาน                                             | ผู้รับผิดชอบ                                 | นายอำนาจ ธรรมกิจ                                           |                   |           |                     | ~            |                                   | 10 mm                                 | otto wa                                                | -           |            |  |
| ตรวจสอบข้อมูล<br>🚔 การะงานผู้ปฏิบัติงาน                               |                                              | ບັນກໍກນ້ວນູລ ປັດ                                           |                   |           |                     |              |                                   | And Solves         1                  |                                                        |             |            |  |
|                                                                       | *ทำหมดโดย<br>ยกเลิก ให้ติด<br>• เพิ่มผลลับฤท | หน่วยงาน (หากต้องการ<br>ถต่อผู้ดูแลระบบ)<br>ายืมองหน่วยงาน | 9 5.00<br>12 3.00 |           |                     | 9<br>12      | Scree                             | inipping Tool                         | clipboard and save                                     | 4           | ×          |  |
|                                                                       |                                              |                                                            |                   | ข้อคิดเห็ | นของเจ้าของเป้าหมาย | кán          | Select here to mark up and share. |                                       |                                                        |             |            |  |

กรอกลำดับที่ เลือกผู้รับผิดชอบ แล้วกดปุ่มบันทึกข้อมูล ตัวอย่างเช่น

| ผู้รับผิดชอบ              |                                             |          |  |  |  |
|---------------------------|---------------------------------------------|----------|--|--|--|
| ลำดับที่                  | ผู้รับผิดชอบ                                |          |  |  |  |
| 1                         | นายอำนาจ ธรรมกิจ                            | แก้ไข ลบ |  |  |  |
| 2                         | นายดิลก พุ่มสุวรรณ์                         | แท้ไข ลบ |  |  |  |
| 3                         | นางสาวสุวิมล ศรีสุราช                       | แก้ไข ลบ |  |  |  |
| 4                         | นางสาววรัมภา จินาทอง                        | แก้ไข ลบ |  |  |  |
| 5                         | นางสาวภัทรวดี เย็นนภา                       | แก้ไข ลบ |  |  |  |
| 6                         | นายเสกสรรค์ ปิ่นเจริญ                       | แท้ไข ลบ |  |  |  |
| ลำดับที่*<br>ผู้รับผิดชอเ | 7 ว<br>นายวีระพล มาทะเล<br>บันทึกข้อมูล ปิด | ~        |  |  |  |

ผลการเพิ่มผู้รับผิดชอบ

| ผู้รับผิดช                | au X                           |
|---------------------------|--------------------------------|
| ลำดับที่                  | ผู้รับผิดชอบ                   |
| 1                         | นายอำนาจ ธรรมกิจ แท้ไข ลบ      |
| 2                         | นายดิลก พุ่มสุวรรณ์ แท้ไข ลบ   |
| 3                         | นางสาวสุวิมล ศรีสุราช แก้ไข ลบ |
| 4                         | นางสาววรัมภา จินาทอง แท้ไข ลบ  |
| 5                         | นางสาวภัทรวดี เย็นนภา แท้ไข ลบ |
| 6                         | นายเสกสรรค์ ปิ่นเจริญ แท้ไข ลบ |
| 7                         | นายวีระพล มาทะเล แท้ไข ลบ      |
| ลำดับที่*<br>ผู้รับผิดชอบ |                                |
|                           | บันทึกข้อมูล                   |

นอกจากนี้ยังสามารถแก้ไขและยกเลิกผู้รับผิดชอบได้

#### 4. การรายงานผลการดำเนินงาน

การรายงานผลจะแบ่งเป็น 3 รอบ คือ รอบ 6, 9 และ 12 เดือน โดยการรายงาน ผลจะเปิดให้รายงานผลในรอบที่กำหนดเท่านั้น โดยผู้ดูแลระบบจะเป็นผู้กำหนดระยะเวลา เปิด – ปิด ระบบรายงานผลการดำเนินงาน ในการรายงานผลให้คลิกเลือก รอบการ ประเมินผลที่ต้องการ <u>6 เดือน</u> 9 เดือน 12 เดือน

| STOU OKRS × +                                                              |                                   |                                                                                                    |         |                         | - 0                               | × |
|----------------------------------------------------------------------------|-----------------------------------|----------------------------------------------------------------------------------------------------|---------|-------------------------|-----------------------------------|---|
| ← → C (③ 127.0.0.1:8000/division/objective                                 |                                   |                                                                                                    |         |                         | ☆ ひ 😩                             | : |
|                                                                            | รารเงานผลเป้าห<br>รายงานผลสัมฤท   | แวะแอะผอสัมดกรี้สำคัญ (OKDr)<br>เรียองหน่วยงาน รอบ 6 เถือน >>>>>>>>>>>>>>>>>>>>>>>>>>>>>>>>>>>>                               | <       | <b>นายส</b><br>นักวิช   | อำนาจ ธรรมทิจ<br>มาการคอมพิวเตอร์ |   |
| รายงานสรุป                                                                 |                                   |                                                                                                    | auu Plu | is ความก้าวหน้า         | คะแนนเฉลี่ย คะแนน Plus            |   |
| กะแบบเฉลี่ย                                                                | คำชี้แจง : ให้หน่วยง<br>ลำดับที่* | านระบุที่จักรรมที่ทำทายเพื่อให้บรรลุเป้าหมายตามที่มหาวิทยาสัยทำหนด<br>1                                                       | 0.60    | 33.33                   | 0.37 -                            |   |
| 🔝 นักศึกษาใหม่                                                             | เรื่อง*                           | ระดับความสำเร็จการออกแบบระบบการจัดการศึกษาทางไกลโดยใช้ Micro Credential (1-3 หน่วยกัต                                         | รบ้า    | คะแบน                   | รายงานผล                          |   |
| นักศึกษาปัจจุบัน สกสุตร                                                    | ผลการดำเนินงาน                    | การพัฒนาระบบคลังหน่วยทิด                                                                                                    |         | ถือน คะแนน F<br>6 0.1 ( | Plus<br>6 เดือน<br>0.3            |   |
| สำนักคอมพิวเตอร์                                                           |                                   |                                                                                                    | 0       | 9 0.3 (<br>12 0.5       | 0.2<br>12 เดือน                   |   |
| <ul> <li>คะแบนเฉลียของหน่วยงาน</li> <li>ความก้าวหน้าของหน่วยงาน</li> </ul> | %ความก้าวหน้า                     | 70                                                                                                    | , 14    | ถือน คะแนน P            | Plus 6 เดือน                      |   |
| <ul> <li>เป้าหมายและผลสัมฤทธิ์</li> <li>ผู้ใช้งานของหน่วยงาน</li> </ul>    | หลักฐาน                           | Solonans Choose File No file chosen เพิ่มปีพล์                                                                                | 0       | 6 0.5 0<br>9 0.3        | 0.3<br>9 เดือน                    |   |
| ตรวจสอบข้อมูล                                                              |                                   | 1. msWauns-uunăawiJelina 🗃<br>*tawa:lwă, pdf, doc, docx, xls, xlsx trihūu<br>mnlătWiatauršaluldoomsawilnacilwă ludaostăanilwă |         | 12 0.2                  | -                                 |   |
| 💄 ภาระงานผู้ปฏิบัติงาน                                                     |                                   | Úurindoya da                                                                                                    |         | กอน คะแบน P<br>6 -      | - 6 เดือน                         |   |
|                                                                            |                                   |                                                                                                    |         | 9 0.5 0                 | 0.4 12 เดือน                      |   |
|                                                                            |                                   | 34 <sup>(112)</sup> 12 3.00                                                                                                   | -       | 12 0.4                  |                                   |   |
|                                                                            | 🖸 เพิ่มผลสัมฤทธิ์ขอ               |                                                                                                    |         |                         |                                   |   |
|                                                                            |                                   | ข้อคืดเห็นของเจ้าของเป้าหมายหลัก                                                                                              |         |                         |                                   |   |

# การกรอกข้อมูลรายงานผล ประกอบด้วย

1. ลำดับที่ เป็นลำดับในการรายงานผลการดำเนินงาน

2. **เรื่อง** ระบบจะแสดงชื่อเรื่องในเป้าหมายของหน่วยงานในส่วนนี้ไม่สามารถ แก้ไขได้ในหน้าจอนี้

ผลการดำเนินงาน เป็นรายละเอียดผลการดำเนินในชื่อเรื่องนี้

4. % ความก้าวหน้า เป็นการรายงานความก้าวหน้าที่หน่วยงานพิจารณาว่าการ ดำเนินงานแล้วเสร็จร้อยละเท่าไรเมื่อเปรียบเทียบกับงานที่ได้รับมอบหมาย

5. **หลักฐาน** การแนบเอกสารประกอบการรายงานผล มีขั้นตอนดังนี้

 ตั้งชื่อเอกสาร ที่ต้องการให้แสดงในระบบ ซึ่งควรมีความสอดคล้องกับ เป้าหมาย และ/หรือผลการดำเนินงานที่รายงานผล

 เลือกไฟล์เอกสาร โดยคลิกที่ช่องเลือกไฟล์ เมื่อเลือกไฟล์เอกสารที่ต้องการ แล้วให้ คลิกที่ปุ่ม เพิ่มไฟล์

- ในกรณีที่ต้องการแนบเอกสารมากกว่า 1 ไฟล์ สามารถทำได้โดยทำตาม ขั้นตอนทีละไฟล์ ระบบจะแสดงรายการชื่อเอกสารตามลำดับ

 ในกรณีที่ไม่ต้องการใช้ไฟล์ สามารถลบไฟล์จากระบบได้โดย คลิกที่ปุ่ม ถังขยะด้านหลังไฟล์

เมื่อรายงานผลเสร็จแล้วคลิกปุ่ม บันทึกข้อมูล

# 5. การเพิ่มสัมฤทธิ์ของหน่วยงาน

หากหน่วยงานเห็นว่าผลสัมฤทธิ์ที่ได้รับมอบหมายยังไม่เพียงพอ หน่วยงาน

สามารถเพิ่มผลสัมฤทธิ์ของหน่วยงานได้ จะคลิกที่ปุ่ม <sup>● เพิ่มผลสัมฤทธิ์ของหน่วยงาน</sup> จะปรากฎหน้าต่างดังภาพ

| STOU OKRs × +                                                               |                                                                                                |                                              |                                                 | - 0 ×                                    |
|-----------------------------------------------------------------------------|------------------------------------------------------------------------------------------------|----------------------------------------------|-------------------------------------------------|------------------------------------------|
| $\leftrightarrow$ $\rightarrow$ C ( 127.0.0.1:8000/division/objective       |                                                                                                |                                              | ☆                                               | 🗅   😩 i                                  |
|                                                                             | ງຕະຫຼານພອເປັງສະຫຼອຍອອກັບດາຊື່ສຳດັດ ± (∩KDc)<br>ເໜັ່ມผลสัมฤทธิ์ของหน่วยงาน                      | ×                                            | <b>นายอำนาจ ธรรมกิจ</b><br>นักวิชาการคอมพิวเตอ: | ออกจากระบบ                               |
| รายงานสรุป<br>อาการสุด คะแบบเฉลี่ย                                          | คำชี้แจง : ให้หน่วยงานระบุกิจกรรมที่ทำทายเพื่อให้บรรลุเป้าหมายตามที่มหาวิทยาลัยกำหนด<br>ลักณฑ์ |                                              | เน้า คะแนน รายงาน                               | ма                                       |
| ความก้าวหน้า กว่ามก้าวหน้า กน้ำกลึกษาใหม่                                   | ເຮັ່ວນ* ເຮັ່ວນ                                                                                 | 2                                            | 0 6 0.1 0.3 9 (do                               |                                          |
| 🚨 นักศึกษาปัจจุบัน                                                          |                                                                                                | , C                                          | 0 9 0.3 0.2<br>0 12 0.5 -                       | u                                        |
| สำนักคอมพิวเตอร์                                                            | น้ำหนักคะแมน 6 เดือน                                                                           |                                              | เดือน คะแบน Plus                                |                                          |
| <ul> <li>คะแนนเฉลี่ยของหน่วยงาน</li> <li>ความก้าวหน้าของหน่วยงาน</li> </ul> | นำหนักคะแบน 9 เดือน<br>น้ำหนักคะแบน 12 เดือน                                                   |                                              | 9 0.3 -<br>12 1.60                              | u l                                      |
| 🛃 เข้าหมายและผลสัมฤทธิ์                                                     | ບັນທຳກ່ອນບຸກ ປັດ                                                                               |                                              | 12 0.2 -                                        |                                          |
| ะ ผู้ใช้งานของหน่วยงาน<br>ตรวจสอบข้อมูล                                     |                                                                                                |                                              | 6 9 ldo                                         | u<br>u                                   |
| 💄 การะงานผู้ปฏิบัติงาน                                                      | าทัพนต์ไดยพิตระบบ) 12 300<br>ยกเลิก ให้ติดต่อผู้ดูแลระบบ) 12 300                               | 12 -                                         | 12 0.4 -                                        | u da da da da da da da da da da da da da |
|                                                                             | • เพิ่มแหน่มาระโยงอนไขยาย                                                                      | nexăn                                        |                                                 |                                          |
|                                                                             | ลำดับที่ ข้อคิดเห็น                                                                            | ผู้ให้ข้อคิดเห็น                             | วันที่ให้ข้อคิดเห็น                             |                                          |
|                                                                             | 1 g sdg dfg sdfg dsfg                                                                          | รองศาสตราจารย์ ดร.เทพศักดิ์<br>บุณยรัตฟันธุ์ | 30/04/2567 23:21                                |                                          |

กรอกลำดับที่ ชื่อผลสัมฤทธิ์ น้ำหนักคะแนนรอบ 6, 9 และ 12 เดือน แล้วคลิก

# ปุ่ม บันทึกข้อมูล

|   | ผลสัมฤทธิ์ของหน่วยงาน                                                                                                    |              |      |                |                      |              |     |       |       |          |         |
|---|----------------------------------------------------------------------------------------------------|--------------|------|----------------|----------------------|--------------|-----|-------|-------|----------|---------|
| ŕ | เรื่อง                                                                                                    | น้ำหนักคะแนน |      | ผลการดำเนินงาน | ผู้รับผิดชอบ         | ความก้าวหน้า |     | คะแนน |       | รายงานผล |         |
|   | ระดับความสำเร็จการออกแบบระบบการ<br>วัดการตึดเหาทางได้จโดยให้ Micro                                                                                                    | เดือน        | uu.  |                | 🝰 คลิกดูผู้รับผิดชอบ | เดือน        | %   | เดือน | คะแนน | Plus     | ดเดือน  |
|   | Credential (1-3 หน่วยกิต) (OBJ.1- KR                                                                                                    | 6            | 5.00 | 050            |                      | 6            | 70  | 6     | 0.1   | 0.3      |         |
|   | 1.2.3)                                                                                                    | 9            | 5.00 | FIGIT          |                      | 9            | 100 | 9     | 0.3   | 0.2      | 9 ((60  |
|   | *ทำหนดโดยเจ้าของเป้าหมาย                                                                                                    | 12           | 3.00 |                |                      | 12           | 100 | 12    | 0.5   | -        | 12 เดอน |
|   | ระดับความสำเร็จการทำความร่วมมือ<br>ระหว่างสถาบันอุดมศึกษา เพื่อกำหนด<br>หลักสูตรและชุดวิชาที่มีการเรียนข้าม<br>สถาบันทั้งในระดับปริญญาตรี และระดับ<br>บัณฑิตศึกษา (OBJ.1- KR 1.2.7) | เดือน        | uu.  | คลิก           | 🔹 คลิกดุผู้รับผิดชอบ | เดือน        | %   | เดือน | คะแนน | Plus     | ( Jāgu  |
| - |                                                                                                    | 6            | 5.00 |                |                      | 6            | 100 | 6     | 0.5   | 0.3      |         |
| 2 |                                                                                                    | 9            | 5.00 |                |                      | 9            | -   | 9     | 0.3   | -        | 9 (050  |
|   |                                                                                                    | 12           | 3.00 |                |                      | 12           | -   | 12    | 0.2   | -        |         |
|   | าา เห็นต์เตียเจ้าของเป้าหมาย                                                                                                    | _            |      |                |                      | _            |     |       |       |          |         |
|   | เปิดใช้งานระบบคลังหน่วยกิตในรูปแบบ                                                                                                    | เดือน        | uu.  |                |                      | เดือน        | %   | เดือน | คะแนน | Plus     | 6 เดือน |
| 3 | e-Catalog                                                                                                    | 6            | -    |                |                      | 6            | -   | 6     | -     | -        |         |
|   | *กำหนดโดยหน่วยงาน (หากต้องการ                                                                                                    | 9            | 5.00 | Fidit          | Piangysowclobo       | 9            | -   | 9     | 0.5   | 0.4      |         |
|   | ยกเลิก ให้ติดต่อผู้ดูแลระบบ)                                                                                                    | 12           | 3.00 |                |                      | 12           | -   | 12    | 0.4   | -        |         |

**หมายเหตุ:** หากต้องการยกเลิกผลสัมฤทธิ์ที่กำหนดโดยหน่วยงาน ให้ติดต่อผู้ดูแล

ระบบ (กองแผนงาน)

#### 6. การจัดการผู้ใช้งานของหน่วยงาน

Data supporter สามารถค้นหา เพิ่ม แก้ไข หรือ ลบผู้ใช้งานของหน่วยงานได้ คลิกที่เมนูผู้ใช้งานของหน่วยงาน จะแสดงหน้าจอ ดังต่อไปนี้

| 🗸 🖕 STOU OKRs 🛛 🗙 +                      |                              |                          |                |                                    |                                                  | -             | 0              |
|------------------------------------------|------------------------------|--------------------------|----------------|------------------------------------|--------------------------------------------------|---------------|----------------|
| ← → C ③ 127.0.0.1:8000/user/div          | vision                       |                          |                |                                    | \$                                               | Ð             |                |
| 🛓 มสร. รтоบ 📰                            | ระบบรายงานผลเป้าหมายและผลล่  | ไมฤทธิ์สำคัญ (OKRs)      |                |                                    | <b>นายอำนาจ ธรรมทิจ</b><br>นักวิชาการคอมพิวเตอร์ | ออกจากร       | \$ <b>:</b> UU |
| รายงานสรุป<br>🔐 คะแนนเฉลี่ย              | 😤 ผู้ใช้งานระบบของสำนักคอ    | มพิวเตอร์                |                |                                    |                                                  |               |                |
| 💮 ความก้าวหน้า                           |                              |                          |                |                                    |                                                  |               |                |
| 🔒 นักศึกษาใหม่                           | จัดการผัใช้งาน               |                          |                |                                    |                                                  | เพิ่มผู้ใช้งา |                |
| 🔒 นักศึกษาปัจจุบัน                       |                              |                          |                |                                    |                                                  |               |                |
| 🔜 หลักสูตร                               | แสดง 50 🗸 แถว                |                          |                |                                    | ค้นหาะ                                           |               |                |
| สำนักคอมพิวเตอร์                         | ର୍ମ ชื่อผู้ใช้               | า↓ อีเมล า               | สิทธิ์ ↑↓      | ตำแหน่ง                            | ุ∿ หน่วยงาน าุ่ม                                 |               |                |
| 💮 คะแนนเฉลี่ยของหน่วยงาน                 | 1 นายอำนาจ ธรรมกิจ           | amnat.tha@stou.ac.th     | data supporter | นักวิชาการคอมพิวเตอร์              | สำนักคอมพิวเตอร์ 🛛                               | เก้ไข ลบ      |                |
| 😰 ความก้าวหน้าของหน่วยงาน                | 2 นายกันตภณ ชันถม            | Kantaphon.Kha@stou.ac.th | operator       | ช่างเครื่องคอมพิวเตอร์             | สำนักคอมพิวเตอร์                                 | เก้ไข ลน      |                |
| 🛃 เป้าหมายและผลสัมฤทธิ์                  | 3 นายกันตินันท์ แสงวัฒนรัตน์ | Kantinan.San@stou.ac.th  | operator       | นักวิชาการคอมพิวเตอร์ชำนาญการ      | สำนักคอมพิวเตอร์                                 | เท้ไข ลน      |                |
| 🚑 ผู้ใช้งานของหน่วยงาน                   | 4 นางสาวขวัญวนา นาย่         | kwanwana.nay@stou.ac.th  | operator       | พนักงานบันทึกข้อมูล                | สำนักคอมพิวเตอร์ เ                               | เท้ไข ลน      |                |
|                                          | 5 นายจักรพรรติ์ นิลพันธ์     | Jakkaphat.Nin@stou.ac.th | operator       | นัทวิชาการคอมพิวเตอร์ปฎิบัติการ    | สำนักคอมพิวเตอร์ เ                               | เท้ไข ลน      |                |
| <ul> <li>การ-งานผู้ปฏิบัติงาน</li> </ul> | 6 นางอารุวรรณ คงคากุล        | Charuwan.Kon@stou.ac.th  | operator       | นักวิชาการคอมพิวเตอร์ชำนาญการ      | สำนักคอมพิวเตอร์ 🛛                               | เท้ไข ลน      |                |
|                                          | 7 นางฉวีวรรณ แดงเกิด         | Chaveewan.Dan@stou.ac.th | operator       | ผู้ปฏิบัติงานบริหาร ชำนาญงาน       | สำนักคอมพิวเตอร์ 🛛                               | เก้ไข ลน      |                |
|                                          | 8 นางสาวฉันทนา บุญไชย        | Chantana.Bo1@stou.ac.th  | operator       | นักวิชาการคอมพิวเตอร์ปฏิบัติการ    | สำนักคอมพิวเตอร์ เ                               | เก้ไข ลบ      |                |
|                                          | 9 นายชุนรัตน์ อนุกูล         | Chunnarat.Anu@stou.ac.th | operator       | ลูกจ้างชั่วคราวรายเดือน            | สำนักคอมพิวเตอร์ 🛛                               | เก้ไข ลน      |                |
|                                          | 10 นางสาวชุมศรี ภุมราวันต์   | Chumsri.Pum@stou.ac.th   | operator       | เจ้าหน้าที่บริหารงานทั่วไปชำนาญการ | สำนักคอมพิวเตอร์ เ                               | เก้ไข ลน      |                |
|                                          | 11 นายณรงค์ คงคาดิษฐ์        | narong.kon@stou.ac.th    | operator       | นักวิชาการศึกษาปฏิบัติการ          | สำนักคอมพิวเตอร์                                 | เท้ไข ลน      |                |

## 7. การตรวจสอบภาระงานผู้ปฏิบัติงาน

คลิกที่เมนูภาระงานผู้ปฏิบัติงาน จะแสดงหน้าจอ ดังต่อไปนี้

| STOU OKRS X +                                                                                   |                              |                                    |                      | -       | ٥  | × |  |  |  |
|-------------------------------------------------------------------------------------------------|------------------------------|------------------------------------|----------------------|---------|----|---|--|--|--|
| ← → C (© 127.0.1:8000/operator/search ★ 8                                                       |                              |                                    |                      |         |    |   |  |  |  |
| 👍 มสร. ราบป 🚍 ระบบรายงานผลเป้าหมายและผลสัมฤทธิ์สำคัญ (OKRs) เมียช่านาง ธรรเ<br>นักวิชาการคอมพิว |                              |                                    |                      |         |    |   |  |  |  |
| รายงานสรุป<br>🔁 คะแบบเฉลีย                                                                      | ภาระงานผู้ปฏิบัติงาน         |                                    |                      |         |    |   |  |  |  |
| <ul> <li>ผู้สามารถสายสายสายสายสายสายสายสายสายสายสายสายสายส</li></ul>                            | ปฏิปัติงาน                   |                                    |                      |         |    |   |  |  |  |
| 🖬 หลักสูตร แล                                                                                   | สดง 50 🗸 แกว                 |                                    | คันหาะ               |         |    |   |  |  |  |
| สำนักคอมพิวเตอร์                                                                                | ทึ่↓ ชื่อผู้ปฏิบัติงาน า↓    | ตำแหน่ง ↑↓                         | หน่วยงาน 📬           |         | 1↓ |   |  |  |  |
| 💮 คะแนนเฉลี่ยของหน่วยงาน                                                                        | 1 นายกันตภณ ขันถม            | ช่างเครื่องคอมพิวเตอร์             | สำนักคอมพิวเตอร์ 🤉   | การะงาน |    |   |  |  |  |
| 🕐 ความก้าวหน้าของหน่วยงาน                                                                       | 2 นายกันตินันท์ แสงวัฒนรัตน์ | นักวิชาการคอมพิวเตอร์ชำนาญการ      | สำนักคอมพิวเตอร์ จ   | การะงาน |    |   |  |  |  |
| 🛃 เป้าหมายและผลสัมฤทธิ์                                                                         | 3 นางสาวขวัญวนา นายี่        | พนักงานบันทึกข้อมูล                | สำนักคอมพิวเตอร์ 9   | การะงาน |    |   |  |  |  |
| 📇 ผู้ใช้งานของหน่วยงาน                                                                          | 4 นายจักรพรรดี้ นิลพันธ์     | นักวีซาการคอมพิวเตอร์ปฎิบัติการ    | สำนักคอมพิวเตอร์ 9   | การะงาน |    |   |  |  |  |
| กราวสอเมโอแล                                                                                    | 5 นางจารุวรรณ คงคากุล        | นักวิชาการคอมพิวเตอร์ชำนาญการ      | สำนักคอมพิวเตอร์ 9   | การะงาน |    |   |  |  |  |
| . ภาระงานผัปภิบัติงาน                                                                           | 6 นางฉวีวรรณ แดงเกิด         | ผู้ปฏิบัติงานบริหาร ชำนาญงาน       | สำนักคอมพิวเตอร์ 9   | การะงาน |    |   |  |  |  |
|                                                                                                 | 7 นางสาวฉันทนา บุญไชย        | นักวิชาการคอมพิวเตอร์ปฎิบัติการ    | สำนักคอมพิวเตอร์ 🤇   | การะงาน |    |   |  |  |  |
|                                                                                                 | 8 นายชุมรัตน์ อนุกูล         | ลูกจ้างชั่วคราวรายเดือน            | สำนักคอมพิวเตอร์ 🤇 🤉 | การะงาน |    |   |  |  |  |
|                                                                                                 | 9 นางสาวชุมครี กุมราวันต์    | เจ้าหน้าที่บริหารงานทั่วไปชำนาญการ | สำนักคอมพิวเตอร์ 9   | การะงาน |    |   |  |  |  |
|                                                                                                 | 10 นายณรงค์ คงคาดิษฐ์        | นักวิชาการศึกษาปฏิบัติการ          | สำนักคอมพิวเตอร์ 9   | การะงาน |    |   |  |  |  |
|                                                                                                 | 11 นางสาวณิชาภัทร หารี       | ช่างเครื่องคอมพิวเตอร์             | สำนักคอมพิวเตอร์ 9   | การะงาน |    | - |  |  |  |

คลิกปุ่มดูภาระงานของผู้ปฏิบัติงานที่ต้องการ